# Azbil Corporation : SDC10/40G,DCP31/552,DMC10,CMC

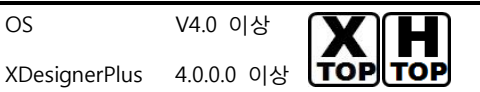

지원버전 OS

## CONTENTS

본사 ㈜M2I의 "Touch Operation Panel(M2I TOP) Series"을 사용해주시 는 고객님께 감사 드립니다. 본 매뉴얼을 읽고 "TOP-외부장치"의 접속 방법 및 절차를 숙지해 주십시오.

## 1. 시스템 구성 2 페이지

접속에 필요한 기기, 각 기기의 설정, 케이블, 구성 가능한 시스 템에 대해 설명합니다.

본 절을 참조하여 적절한 시스템을 선정하십시오.

#### 2. TOP 기종과 외부 기기 선택 3 페이지

┃ ┃ TOP 기종과 외부 기기를 선택합니다.

시스템 설정 예제

통신 설정 항목

#### 4 페이지

본 기기와 해당 외부 단말기의 통신 접속을 위한 설정 예제를 설명 합니다. "1. 시스템 구성"에서 선택한 시스템에 따라 예제를 선택 하십시

## <u>ହ</u>.

#### 5 페이지

TOP 통신 설정 하는 방법에 대해서 설명합니다. 외부 기기의 설정이 바뀔 경우 본 장을 참조 하여 TOP의 설정도 외부 기기와 같게 설정하십시오.

### 5. 케이블 표

#### 9 페이지

접속에 필요한 케이블 사양에 대해 설명합니다. "1. 시스템 구성"에서 선택한 시스템에 따라 적합한 케이블 사양 을 선택 하십시오.

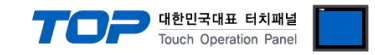

## 1. 시스템 구성

TOP와 "**IAI Corporation: X -SEL**"의 시스템 구성은 아래와 같습니다.

| Series               | Module                            | Link I/F | 통신 방식  | 시스템 설정                                 | 케이블                                  |
|----------------------|-----------------------------------|----------|--------|----------------------------------------|--------------------------------------|
| Azbil<br>Corporation | SDC10/40G,DCP31/552,DMC10,C<br>MC | -        | RS-485 | <u>3.1 설정 예제 1</u><br>( <u>4 페이지 )</u> | <u>5.1 케이블 표 1</u><br><u>(9 페이지)</u> |

#### ■ 연결 구성

•1:1(TOP1 대와 외부 장치1 대) 연결 - RS232C/422/485 통신에서 가능한 구성입니다.

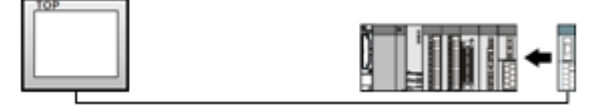

•1:N(TOP1 대와 외부 장치 여러 대) 연결 - RS422/485 통신에서 가능한 구성입니다.

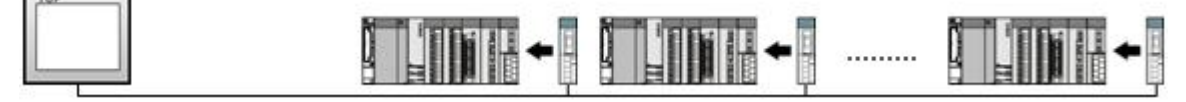

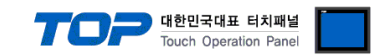

## 2. TOP 기종과 외부 기기 선택

#### TOP와 연결 될 외부 기기를 선택 합니다.

 $\sim$ 

| 프로젝트 설경         | 8                   |    |                                         |
|-----------------|---------------------|----|-----------------------------------------|
|                 |                     |    | HMI / PLC Uint                          |
| Series          | XTOP Series         |    | Vendor Azbil Corporation                |
| Model           | XTOP15TX-SA/S       | SD | PLC Model SDC10/40G,DCP31/552,DMC10,CMC |
|                 |                     |    | PLC                                     |
|                 | Vendor              |    | Model                                   |
| FUJI Electric   | Systems             | ~  | SDC10/40G.DCP31/552.DMC10.CMC           |
| CAS Corporat    | tion                |    |                                         |
| SEWHACNM        |                     |    |                                         |
| Minebea         |                     |    |                                         |
| GE SENSING      | ;                   |    |                                         |
| BONGSHIN L      | OADCELL             |    |                                         |
| SHINHAN ELI     | ECTRONICS           |    |                                         |
| Giddings & L    | ewis Motion Control |    |                                         |
| DELTA TAU D     | Data Systems        |    |                                         |
| KEYENCE         |                     |    |                                         |
| HYUNDAI ELI     | EVATOR              |    |                                         |
| HYOSUNG C       | orporation          |    |                                         |
| Digital Electro | onics Corporation   |    |                                         |
| Hakko Electro   | onics               |    |                                         |
| Honeywell       |                     |    |                                         |
| PUMP Manufa     | acture              |    |                                         |
| Peripheral De   | evice               |    |                                         |
| LARSEN & TO     | OUBRO               |    |                                         |
| Lenze           | 1                   | =  |                                         |
| AJINEXTEK       |                     |    |                                         |
| Dongyang E8     | kP                  |    |                                         |
| IA Corporatio   | n                   |    |                                         |
| Azbil Corpora   | tion                |    |                                         |
| OTHERS Mar      | nufacture           | Ŧ  |                                         |
| L               |                     |    |                                         |
|                 |                     |    | Back Next 확인 취소                         |
|                 |                     |    |                                         |
|                 |                     |    |                                         |

| 설정 사항 |        | 내용                                                                                                    |       |  |  |  |
|-------|--------|----------------------------------------------------------------------------------------------------|-------|--|--|--|
|       |        | PLC와 연결할 TOP의 시리즈 명칭을 선택합니다.                                                                                                    |       |  |  |  |
|       |        | 설정 내용을 Download 하기 전에 TOP의 시리즈에 따라 아래 표에 명시된 버전의 OS를 인스                                                                                      |       |  |  |  |
|       | Series | 톨 하십시오.                                                                                                    |       |  |  |  |
| ТОР   | Series | 시리즈                                                                                                    | 버전 명칭 |  |  |  |
|       |        | XTOP / HTOP                                                                                                    | V4.0  |  |  |  |
|       |        |                                                                                                    |       |  |  |  |
|       | Name   | TOP 제품 모델명을 선택합니다.                                                                                                    |       |  |  |  |
|       | 제조사    | TOP와 연결할 외부 장치의 제조사를 선택합니다<br>"Azbil Corporation"을 선택 하십시오.                                                                                  |       |  |  |  |
|       |        |                                                                                                    |       |  |  |  |
| 외부 기기 | PLC    | TOP에 연결 될 외부 기기의 모델 시리즈를 선택 합니다.<br>"SDC10/40G,DCP31/552,DMC10,CMC"를 선택 하십시오.<br>연결을 원하는 외부 기기가 시스템 구성 가능한 기종인지 1장의 시스템 구성에서 확인 하시기<br>바랍니다. |       |  |  |  |

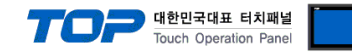

## 3. 시스템 설정 예제

TOP와 'SDC10/40G,DCP31/552,DMC10,CMC '의 통신 인터페이스 설정을 아래와 같이 권장 합니다.

#### 3.1 설정 예제 1

| 그서히 | 시ㅅ테으 | フトロレ | 서저  | 하니다  |
|-----|------|------|-----|------|
| TOP | 시드럼들 |      | = 0 | 입니니. |

| 항목              |  | ТОР           | Azbil           | 비고    |
|-----------------|--|---------------|-----------------|-------|
| 시리얼레벨 (포트/채널)   |  | RS-485 (COM2) | RS – 485(CPL통신) | 유저 설정 |
| 국번(PLC Address) |  | - 1           |                 | 유저 설정 |
| 시리얼보우레이트 [BPS]  |  | 192           | 유저 설정           |       |
| 시리얼데이터비트 [Bit]  |  | 8             |                 | 유저 설정 |
| 시리얼스톱비트 [Bit]   |  |               | 유저 설정           |       |
| 시리얼패리티비트 [Bit]  |  | NC            | 유저 설정           |       |

#### (1) XDesignerPlus 설정

[프로젝트 > 프로젝트 설정]에서 아래 내용을 설정 후, TOP 기기로 설정 내용을 다운로드 합니다..

■ [ 프로젝트 > 프로젝트 속성 > 프로젝트 > 설정 > TOP Name ].

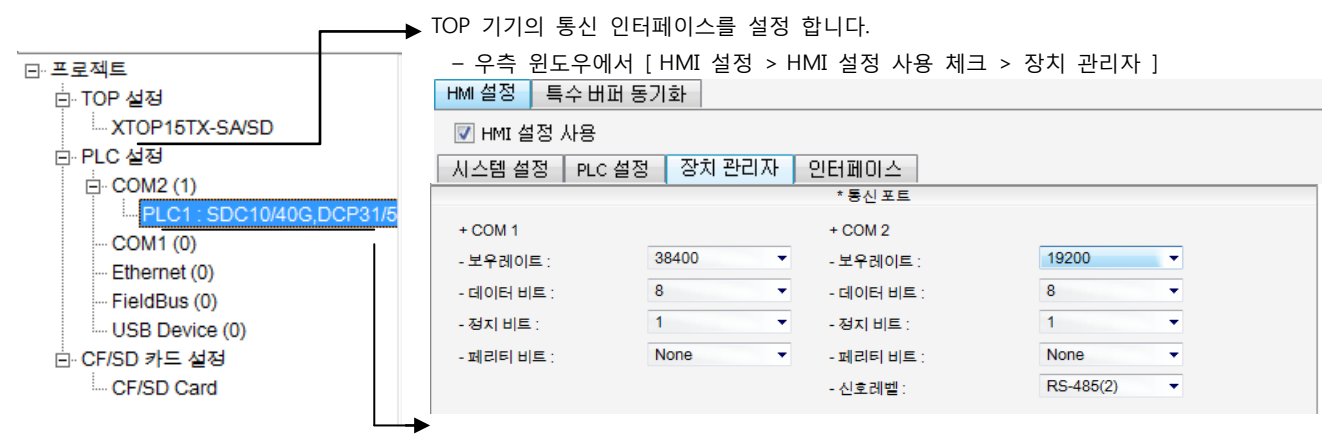

| 시스템 설정 PLC 설정                     | 장치 관리자 인터페이스                         |
|-----------------------------------|--------------------------------------|
|                                   | (PLC1) SDC10/40G,DCP31/552,DMC10,CMC |
| PLC 국번 :<br>타임아웃 :<br>송신전 지연 시간 : | 1                                    |

송신 지연 시간을 3msec 이상 하는 것을 추천 드립니다. 통신 error가 발생 할 수 있습니 다

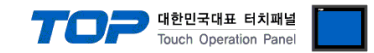

## 4. 통신 설정 항목

#### 4.1 통신 진단

■ TOP - 외부 장치 간 인터페이스 설정 상태를 확인

- TOP의 전원을 리셋 하면서 LCD 창의 상단을 클릭하여 메뉴 화면으로 이동한다.

- [통신 설정] 에서 사용 하고자 하는 포트[COM 2 or COM 1] 설정이 외부 기기의 설정 내용과 같은지 확인한다
- 포트 통신 이상 유무 진단
- PLC 설정 > TOP [ COM 2 혹은 COM 1 ] "통신 진단"의 버튼을 클릭한다.

- 화면 상에 Diagnostics 다이얼로그 박스가 팝업 되며, 박스의 3번 항에 표시된 내용에 따라 진단 상태를 판단한다.

| OK!                                                   | 통신 설정 정상               |                    |            |    |    |  |
|-------------------------------------------------------|------------------------|--------------------|------------|----|----|--|
| Time Out Erro                                         | or! 통신 설정 비 정상         |                    |            |    |    |  |
| - 케이블 및 TOP/외부 장치의 설정 상태를 에러 ( <b>참조 : 통신 진단 시트 )</b> |                        |                    |            |    |    |  |
| ■ 통신 진단 시트                                            | <u> </u>               |                    |            |    |    |  |
| - 외부 단말기와                                             | 통신 연결에 문제가 있을 경우 아래 시트 | 의 설정 내용을 확인 바랍!    | 니다.        |    |    |  |
| Designer Version                                      | n VER 4.5.0.0이상        | O.S Version        | 4.3.1.1이상  |    |    |  |
| 항목                                                    | 내용                     |                    |            | 확  | ·인 |  |
| 시스템 구성                                                | CPU 명칭                 | Azbil              |            | OK | NG |  |
|                                                       | 통신 상대 포트 명칭            |                    |            | OK | NG |  |
|                                                       | 시스템 연결 방법              | 1                  | :N         | OK | NG |  |
| 접속 케이블                                                | 케이블 명칭                 |                    |            | OK | NG |  |
| PLC 설정                                                | 설정 국번                  |                    |            | OK | NG |  |
|                                                       | Serial baud rate       |                    | 19200[BPS] | OK | NG |  |
|                                                       | Serial data bit        |                    | 8[BIT]     | OK | NG |  |
|                                                       | Serial Stop bit        |                    | [1BIT]     | OK | NG |  |
|                                                       | Serial parity bit      |                    | NONE[BIT]  | OK | NG |  |
|                                                       | 어드레스 할당 범위             |                    |            | OK | NG |  |
| TOP 설정                                                | 설정 포트                  | COM 2              |            | OK | NG |  |
|                                                       | 드라이버 명칭                |                    |            | OK | NG |  |
|                                                       | 상대 국번                  | Project Property설정 |            | OK | NG |  |
|                                                       |                        | 통신 진단 시            |            | OK | NG |  |
|                                                       | Serial baud rate       |                    | 19200[BPS] | OK | NG |  |
|                                                       | Serial data bit        |                    | 8[BIT]     | OK | NG |  |
|                                                       | Serial Stop bit        |                    | [1BIT]     | OK | NG |  |
|                                                       | Serial parity bit      |                    | NONE[BIT]  | OK | NG |  |

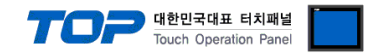

## 5. 케이블 표

본 Chapter는 TOP와 해당 기기 간 정상 통신을 위한 케이블 다이어그램을 소개 합니다. (본 절에서 설명되는 케이블 다이어그램은 "SDC10/40G,DCP31/552,DMC10,CMC"의 권장사항과 다를 수 있습니다)

#### 5.1 케이블 표 1

■ 1:1 연결 - TYPE A

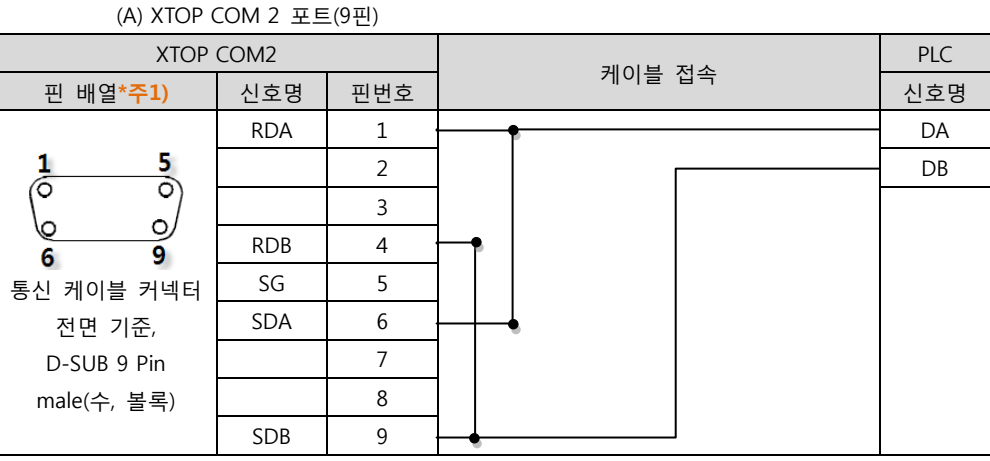

\*주1) 핀 배열은 케이블 접속 커넥터의 접속면에서 본 것 입니다.

#### (B) XTOP COM 2 포트(15핀) XTOP COM2 케이블 접속 핀 배열\*<mark>주1)</mark> 신호명 핀번호 신호명 DA — 1 <mark>8</mark> 0 DB 6 (생략) 0, 6 \_ 10 15 9 RDA 11 통신 케이블 커넥터 RDB 12 전면 기준, SDA 13 D-SUB 15 Pin SDB 14 male(수, 볼록) SG 15

\*주1) 핀 배열은 케이블 접속 커넥터의 접속면에서 본 것 입니다.

#### (C) ATOP COM 2 포트 ( 터미널 블록 5 pin )

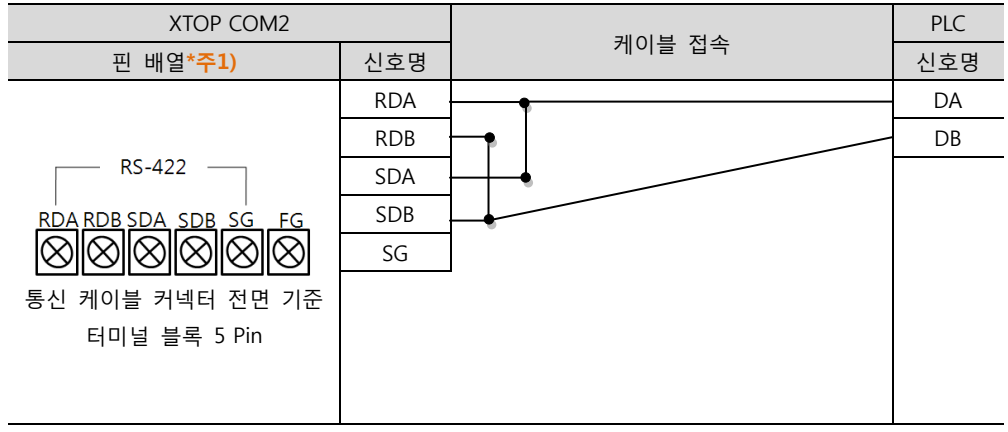

<sup>\*</sup>주1) 핀 배열은 케이블 접속 커넥터의 접속면에서 본 것 입니다

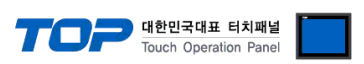

■ 1:N 연결 - 1:1연결을 참고하여 아래의 방식으로 연결 하십시오.

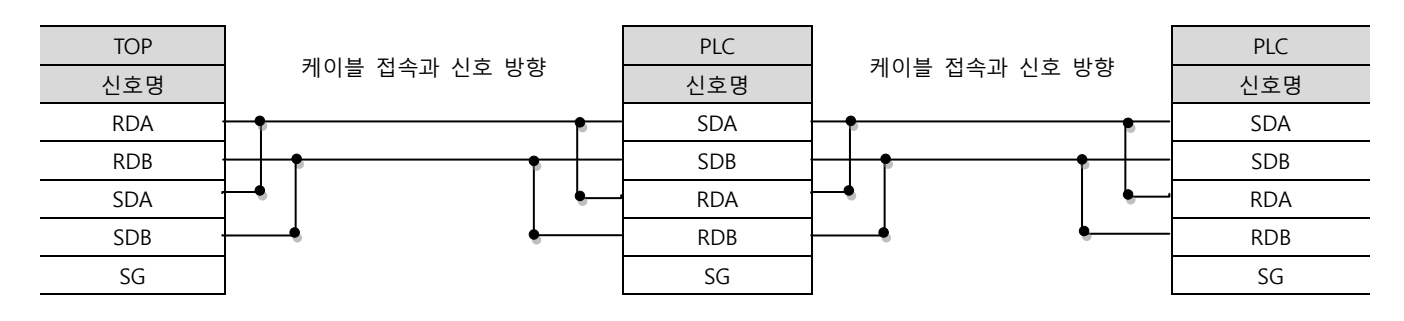

## 6. 지원 어드레스

TOP에서 사용 가능한 디바이스는 아래와 같습니다.

CPU 모듈 시리즈/타입에 따라 디바이스 범위(어드레스) 차이가 있을 수 있습니다. TOP 시리즈는 외부 장치 시리즈가 사용하는 최대 어드레스 범위를 지원합니다. 사용하고자 하는 장치가 지원하는 어드레스 범위를 벗어 나지 않도록 각 CPU 모듈 사용자 매뉴얼을 참조/주의 하십시오.

| 명령어 | 비트주소범위     | 워드주소범위  | 저장 위치      |
|-----|------------|---------|------------|
| D   | 0~65535.15 | 0~65535 | INPUT PORT |

주소 별로 READ전용, WRITE전용, READ/WRITE 로 기능이 틀립니다. 주소별 기능에 대해서는 AZBIL 유저 매뉴얼을 참조 바랍니다